# MANUAL BOOK

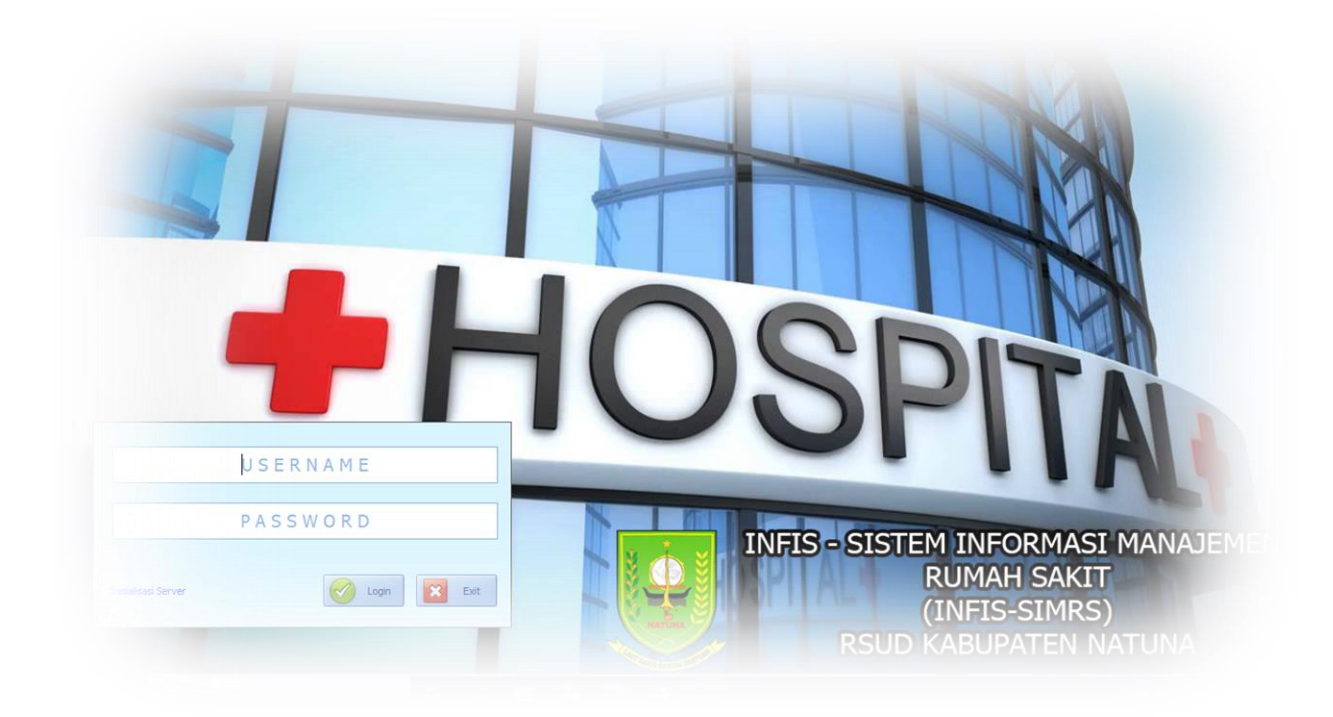

# SIMRS RSUD NATUNA SISTEM ANTRIAN

Sistem antrian RSUD Natuna terbagi menjadi 2 Versi yaitu Offline dan Online,

## A. Antrian Offline

Dengan Menekan tombol "Cetak Nomor Antrian" di Mesin Antrian Pelayanan/ KIOSK yang berada di ruang tunggu pelayanan

| • • | SISTEM ANTRIAN                                    |          |
|-----|---------------------------------------------------|----------|
|     | Tekan Tombol Dibawah Ini Untuk I<br>Nomor Antrian | Mencetak |
|     | Nonior Anthan                                     |          |
|     | 0000                                              |          |
|     | 0000                                              |          |
|     |                                                   |          |
|     | CETAK NOMOR                                       |          |
|     |                                                   |          |
|     | ANTRIAN                                           |          |
|     |                                                   |          |
|     |                                                   |          |

#### Langkah Langkah

1. Pengunjung menekan tombol "Cetak Nomor Antrian"

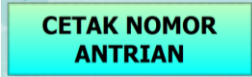

2. Otomatis Kertas Antrian akan keluar dari Mesin Antrian Pelayanan/KIOSK berada tepat dibawah **Tulisan Ambil Nomor** 

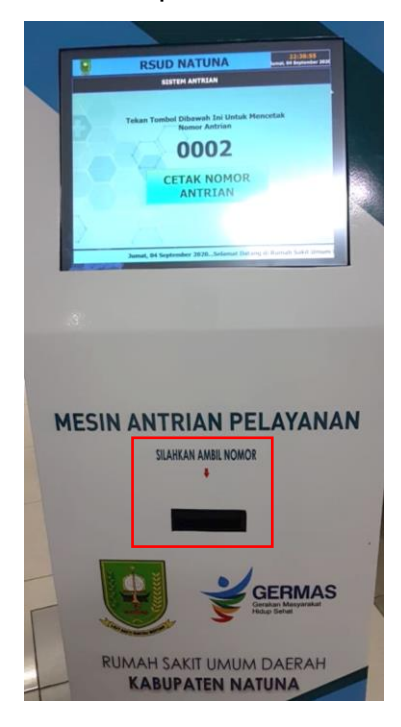

#### Tampilan kertas nomor antrian

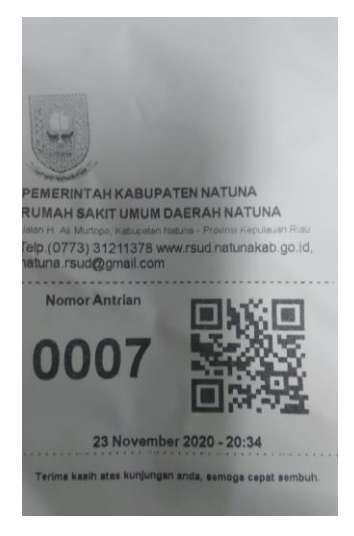

3. Silahkan menunggu panggilan sesuai Nomor Antrian yang didapat

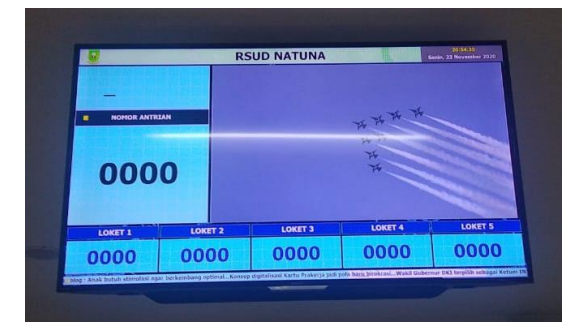

## **B.** Antrian Online

Antrian Online, bagi pengunjung yang tidak sempat mengantri di RSUD Natuna silahkan menggunakan system antrian Online, jika dirasa sudah mendekati nomor yang didapat saat mendaftar online baru pergi ke RSUD Natuna.

|                                                             | 10                    | Qe                          | Ŕ                            |           |
|-------------------------------------------------------------|-----------------------|-----------------------------|------------------------------|-----------|
| 0000<br>ANTRIAN SAAT INI                                    | 1<br>MENUNGGU ANTRIAN | <b>O</b><br>Antrian selesai | <b>]</b><br>ANTRIAN HARI INI |           |
| Alamat kami<br>V. H. Ali Murtopo, Kabupaten I<br>Riau 29783 | Natuna, Kepulauan     | DAFTAR ANTRIAN              | ONLINE<br>BPJS :             |           |
| (0773) 3211 378<br>a                                        |                       | CARI                        |                              |           |
| natuna.rsud@gmail.com                                       |                       |                             |                              |           |
| Ket :                                                       |                       |                             |                              |           |
| OOOO<br>ANTRIAN SAAT INI                                    | Menunjukkan nom       | or antrian saat in          | yang sedang di               | i panggil |
|                                                             | oleh petugas pend     | laftaran/MR                 |                              |           |
| 0<br>MENUNGGU ANTRIAN                                       | Jumlah antian yan     | g belum dipanggil           |                              |           |
| O<br>ANTRIAN SELESAI                                        | Jumlah antian yang    | sudah dipanggil             |                              |           |
| O<br>ANTRIAN HARI INI                                       | /lenunjukkan jumlal   | n keseluruhan nor           | nor antrian hari ir          | ni        |

#### Langkah – langkah

1. Silahkan buka Website RSUD Natuna https://rsud.natunakab.go.id/ kemudian Klik tombol Sistem Antrian Online

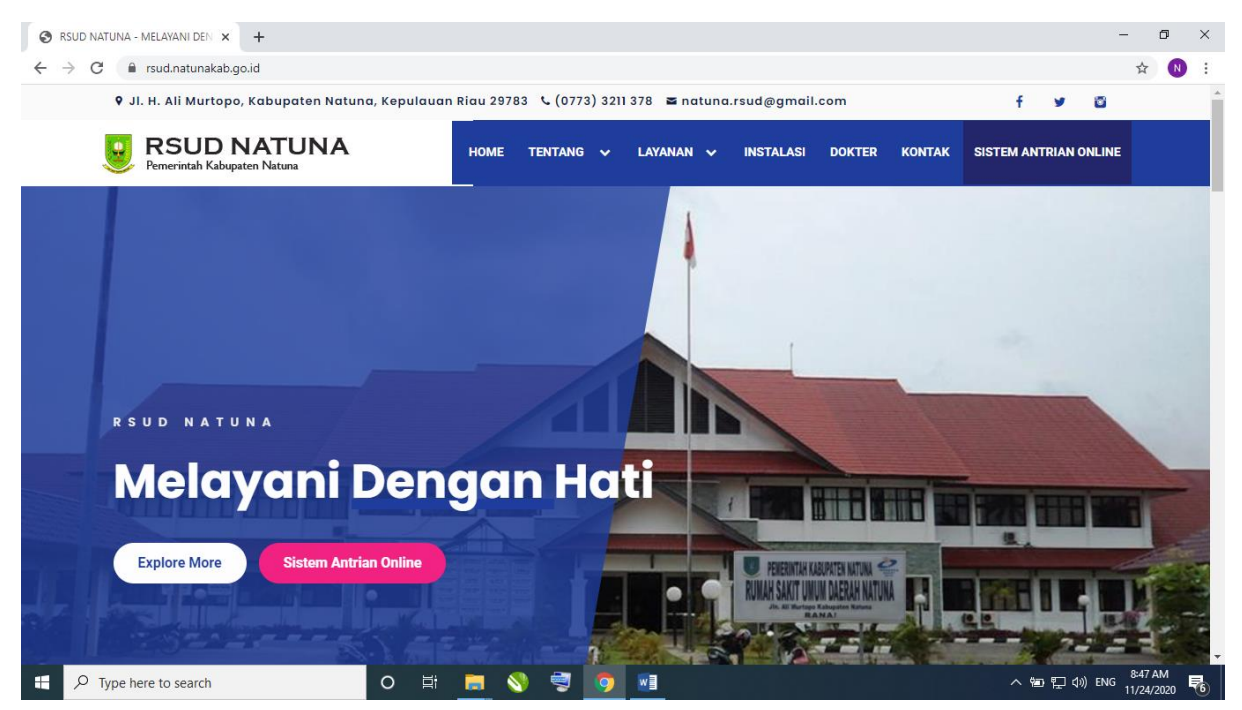

2. Masukkan nomor Kartu BPJS dan klik Cari

| DAFTAR ANTRIAN ONLINE                        |   |
|----------------------------------------------|---|
| <b>●</b>                                     |   |
| <br>Masukkan Nomor Kartu BPJS :              | _ |
| <u>xxxxxxxxxxxxxxxxxxxxxxxxxxxxxxxxxxxxx</u> |   |
| CARI                                         |   |
|                                              | - |
|                                              | _ |

3. Maka akan tampail seperti gambar dibawah kemudian klik **Dapatkan Nomor** Antrian

|                     | DAFTAR ANTRIAN ONLINE  |
|---------------------|------------------------|
| Nomor Kartu<br>BPJS | 000                    |
| Nama                | WAN                    |
|                     | DAPATKAN NOMOR ANTRIAN |
|                     | BATAL                  |
|                     |                        |

4. Akan muncul nomor antrian nya seperti gambar dibawah ini kemudian klik Download pdf

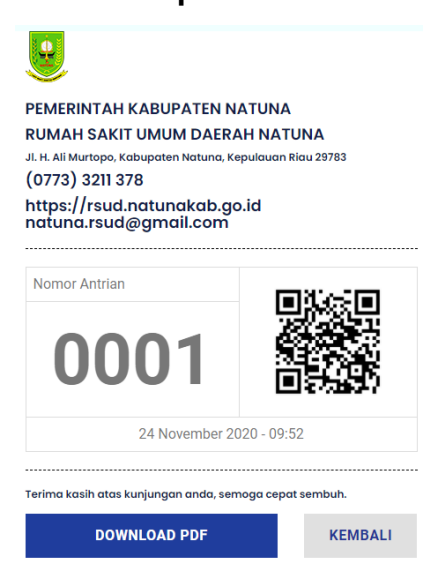

5. Maka akan tampil seperti gambar dibawah

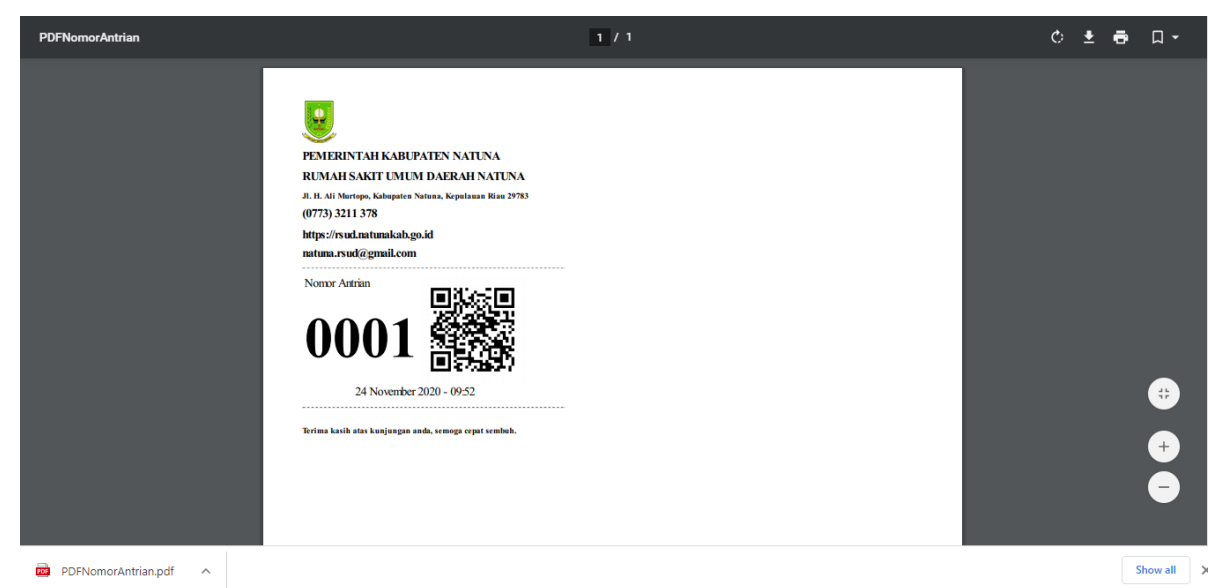

 Nomor antrian sudah didapat , jangan lupa di print dan dibawa pada saat ke RSUD Natuna